## **EBOOKS INSTRUCTIONS FOR PARENTS** 1. Click on eBooks written in blue at the top of the webpage Meoğnesteer Ph?o⇔n<sup>®</sup>i∰c⊛s Our Schools -Training Apps Books -Shop **Reception - Stages 1-3** Year 1 - Stages 4-8 Year 2 - Stages 9-10 Reception - Stages 1-3 Welcome to our eBooks! Year 1 - Stages 4-8 Monster Phonics books are fun and engaging phonics books that accelerate learning to Year 2 - Stages 9-10 read. Use the navigation to find select a book to enjoy. 2. Click on the year group your child is it or has been allocated e.g Reception or Year 1 or Year 2 Year 1 - Stages 4-8 Year 2 - Stages 9-10 **Reception - Stages 1-3** Reception - Stages 1-3 Welcome to our eBooks! Year 1 - Stages 4-8 Monster Phonics books are fun and engaging phonics books that accelerate learning to Year 2 - Stages 9-10 read. Use the navigation to find select a book to enjoy.

3. Click on the stage that your child's teacher has allocated or told you to look at e.g Stage 1

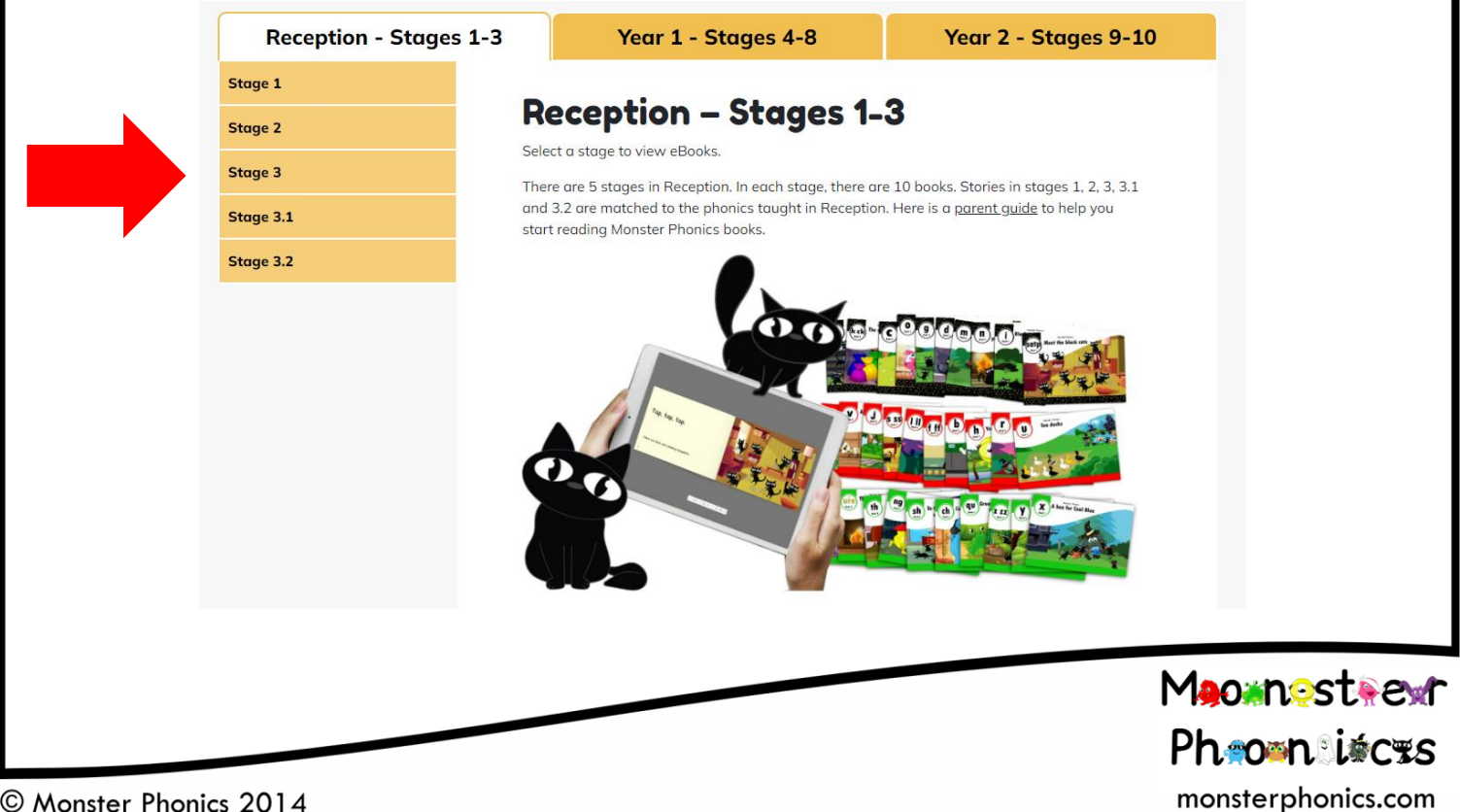

4. This will then list all the books on that stage, and you can click on the book your teacher has told you to look at that week either by clicking on the actual book or view button.

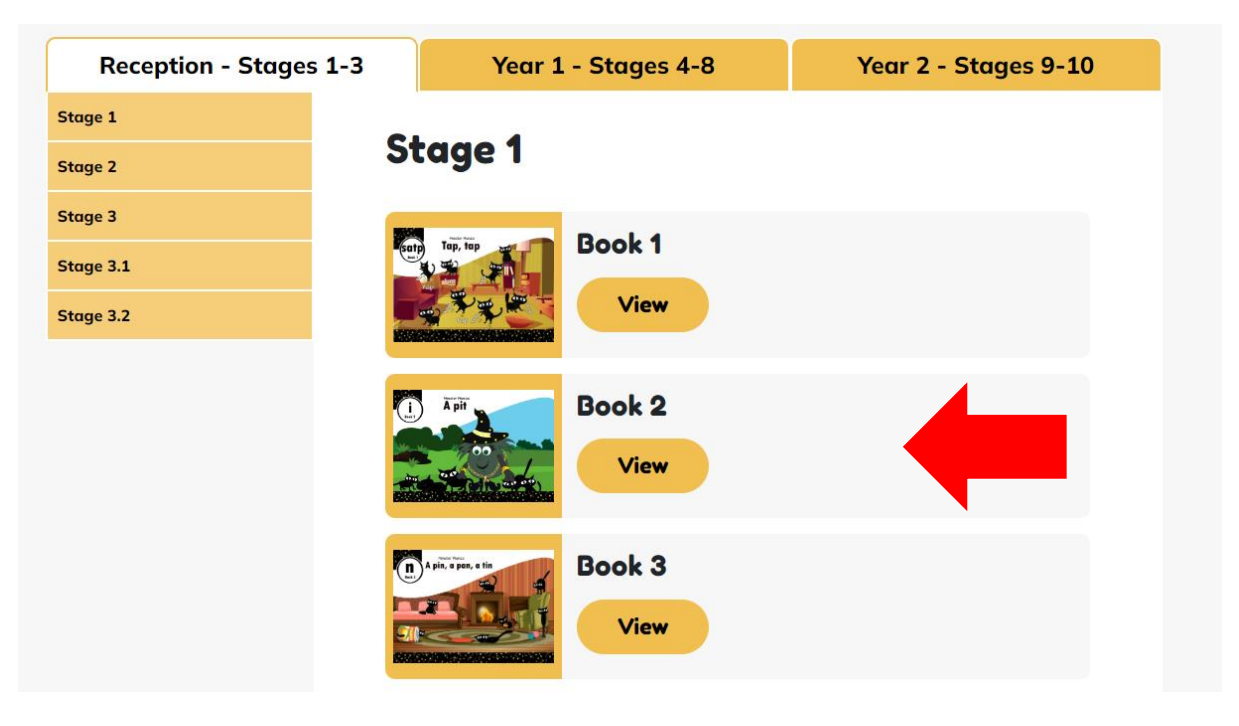

5. The book you have selected will then open, just use the arrow keys to turn the page, and the 3 dots and choose full screen if you want to make it bigger.

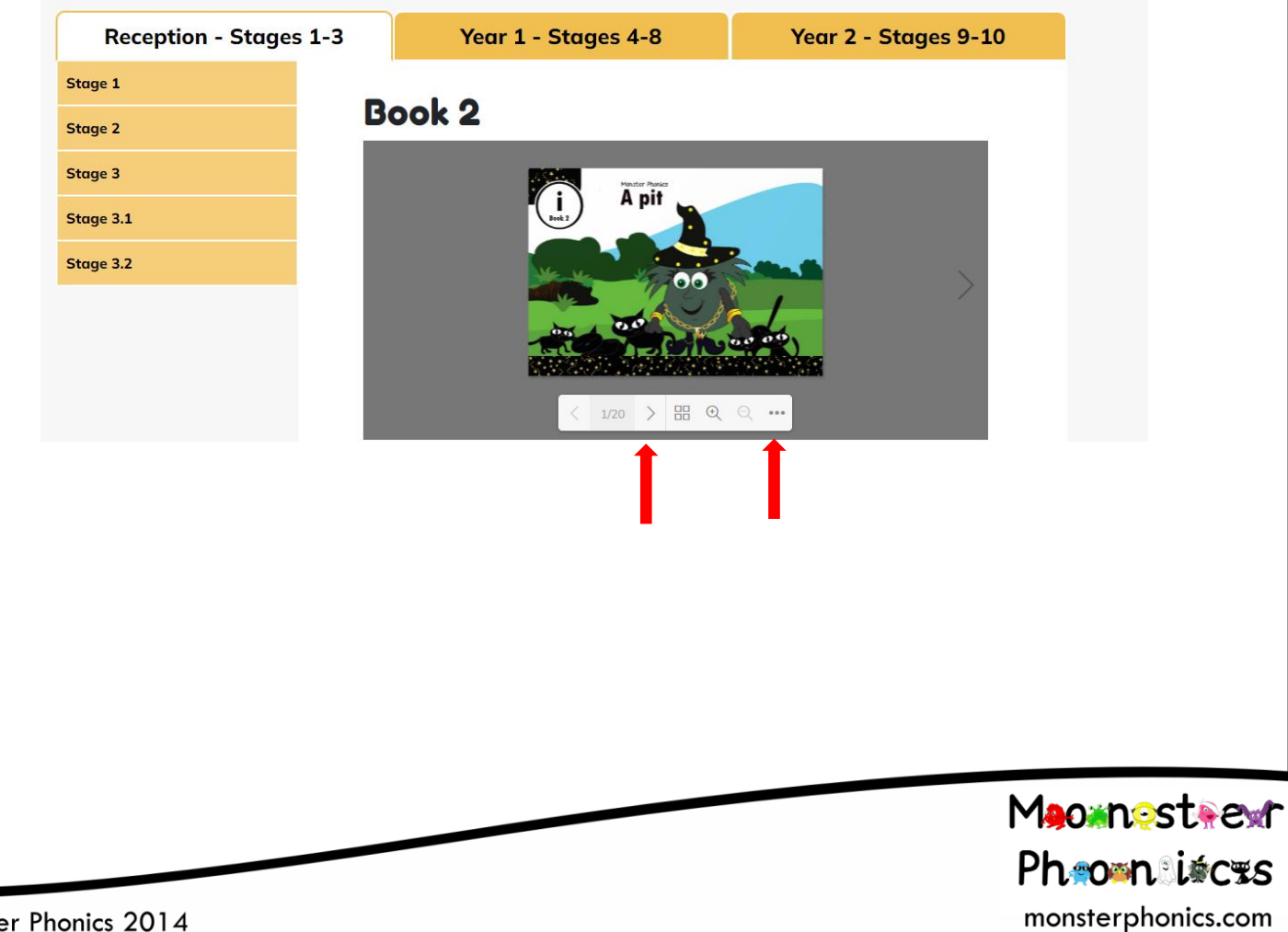